# Warranty & Registration

BUILT TO A HIGHER STANDARD

American Standard.

HEATING & AIR CONDITIONING

# How to Guide

https://www.americanstandardair.com

© 2022 American Standard Heating and Air Conditioning.

# Warranty & Registration

# Table of Contents

BUILT TO A HIGHER STANDARD

EATING & AIR CONDITIONING

rican Standa

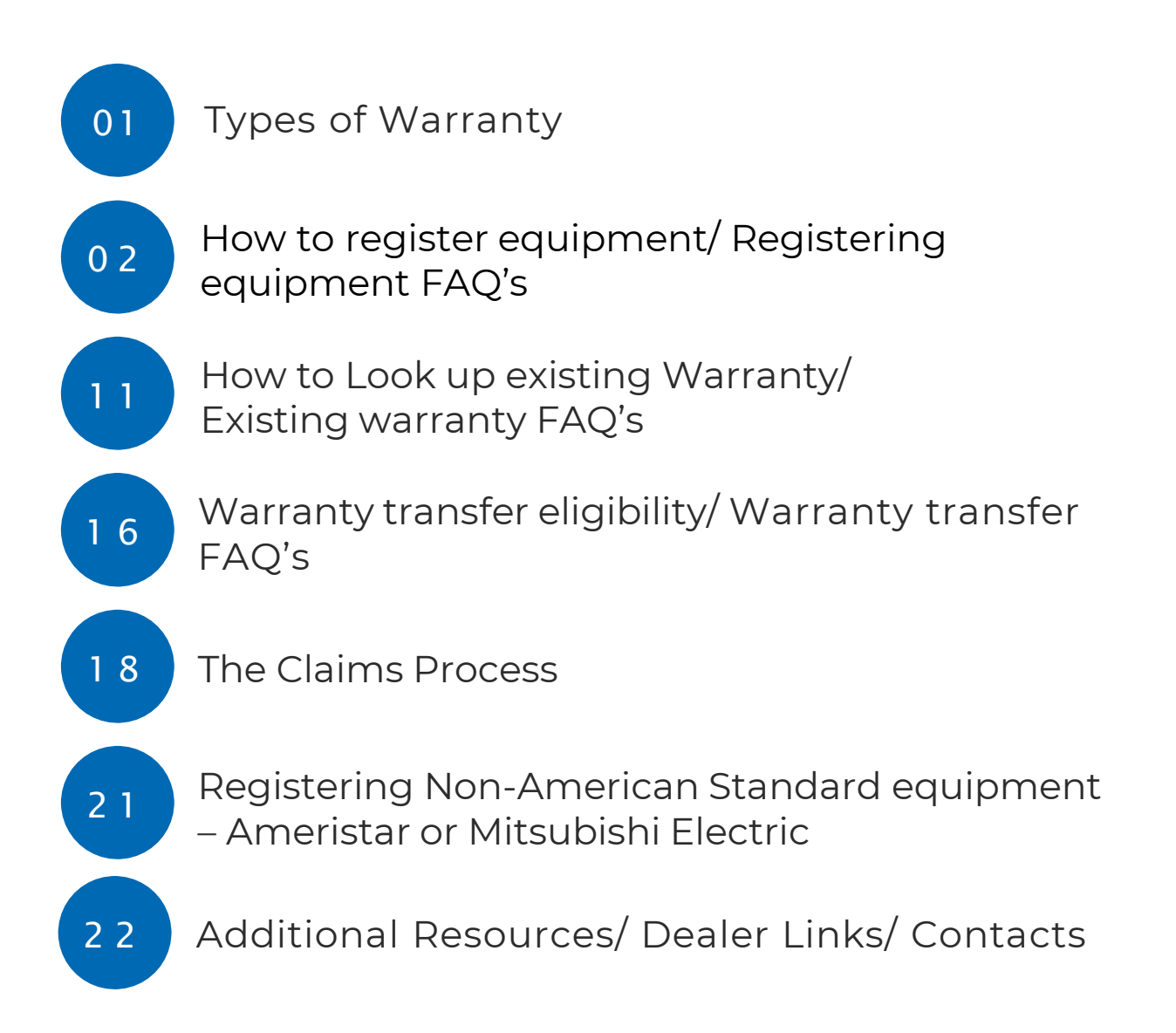

## Types of Warranties

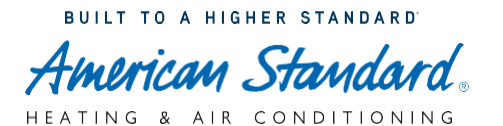

## Options

A Trane home comfort system is an investment for your family. Protect your system with one of our top-of-the-line warranties.

## Cj

#### **Base Limited Warranty**

Base Limited Warranty goes into effect for units that aren't registered or were registered more than 60 days after installation. It covers parts that might fail due to manufacturer defect, but not the labor to repair them. In most cases, this warranty lasts five years, but length of coverage may change depending on the product.

## Registered Limited Warranty

Registered Limited Warranty lengthens the term of your warranty if your product is registered within 60 days of installation. It covers the cost of parts that might fail due to manufacturer defect, but not the labor to repair them. In most cases, this warranty lasts for 10 years, but length of coverage may change depending on the product.

## **Optional Extended Warranty**

You can purchase Optional Extended Warranty from our Partners **AIG ComfortSure** or **JB Warranties**. It covers parts that fail due to manufacturer defect and might cover the cost of labor to fix them, depending on which Optional Extended Warranty you purchase. Contact your local dealer to learn about your available options.

2022 American Standard Limited Warranty Document

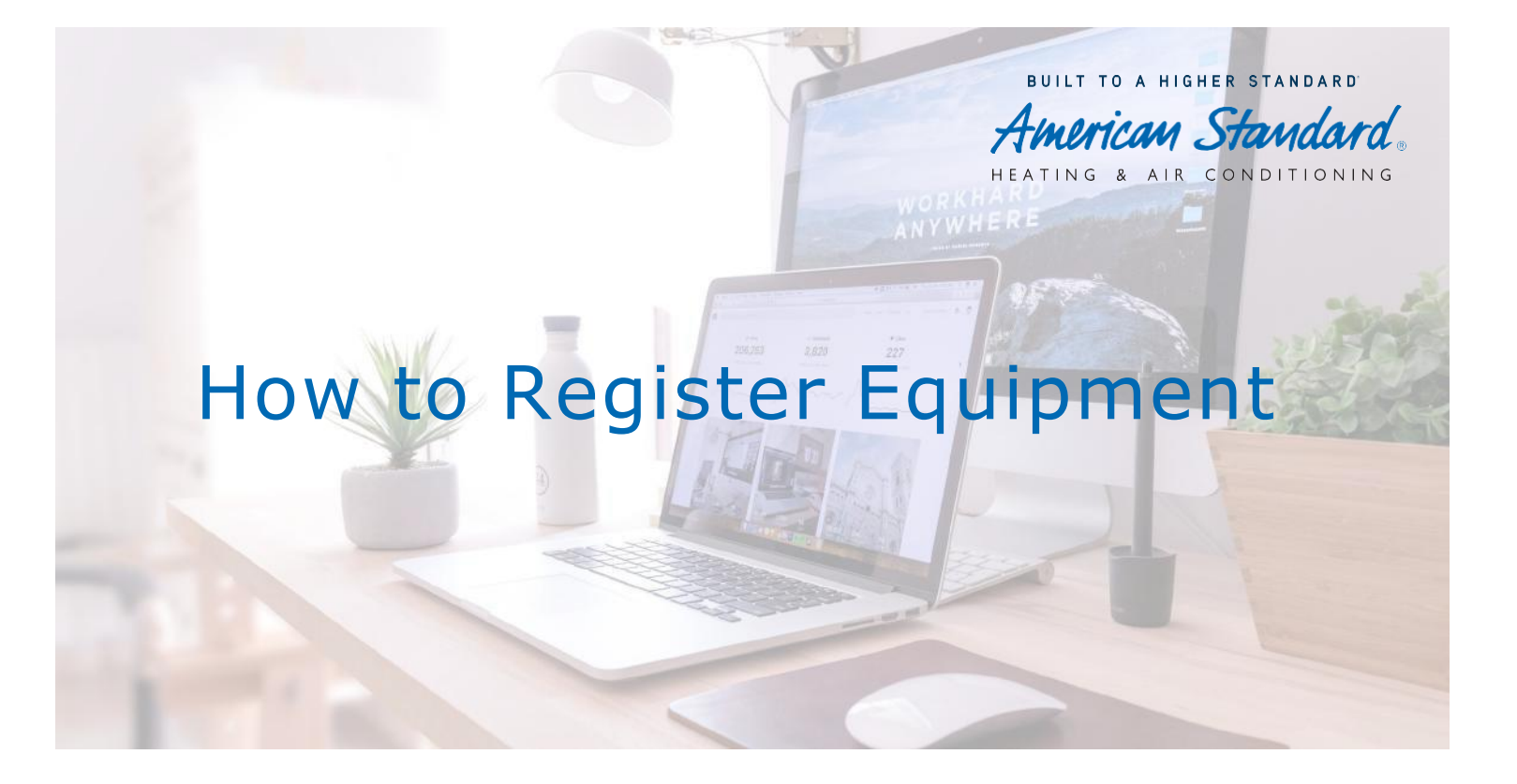

If something goes wrong with the system, our warranty ensures that the covered parts will be replaced at little or no cost. Make sure that you register the products to access one of the strongest included warranties on parts available.

#### See Below for available ways to get products registered:

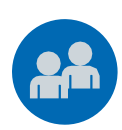

Warranty Registration 855-260-2975

Handles registration of products for warranty purposes. \$59 at the time of Initial Registration.

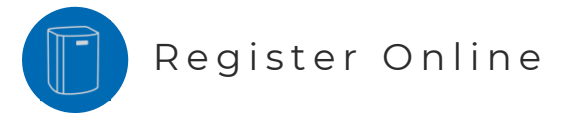

**Visit** <u>Warranty Registration | Register a New</u> <u>Product</u>to get started!

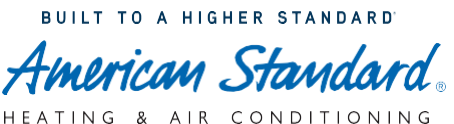

# What do I need to register the equipment?

To ensure a quick and easy registration please have the below ready for entry!

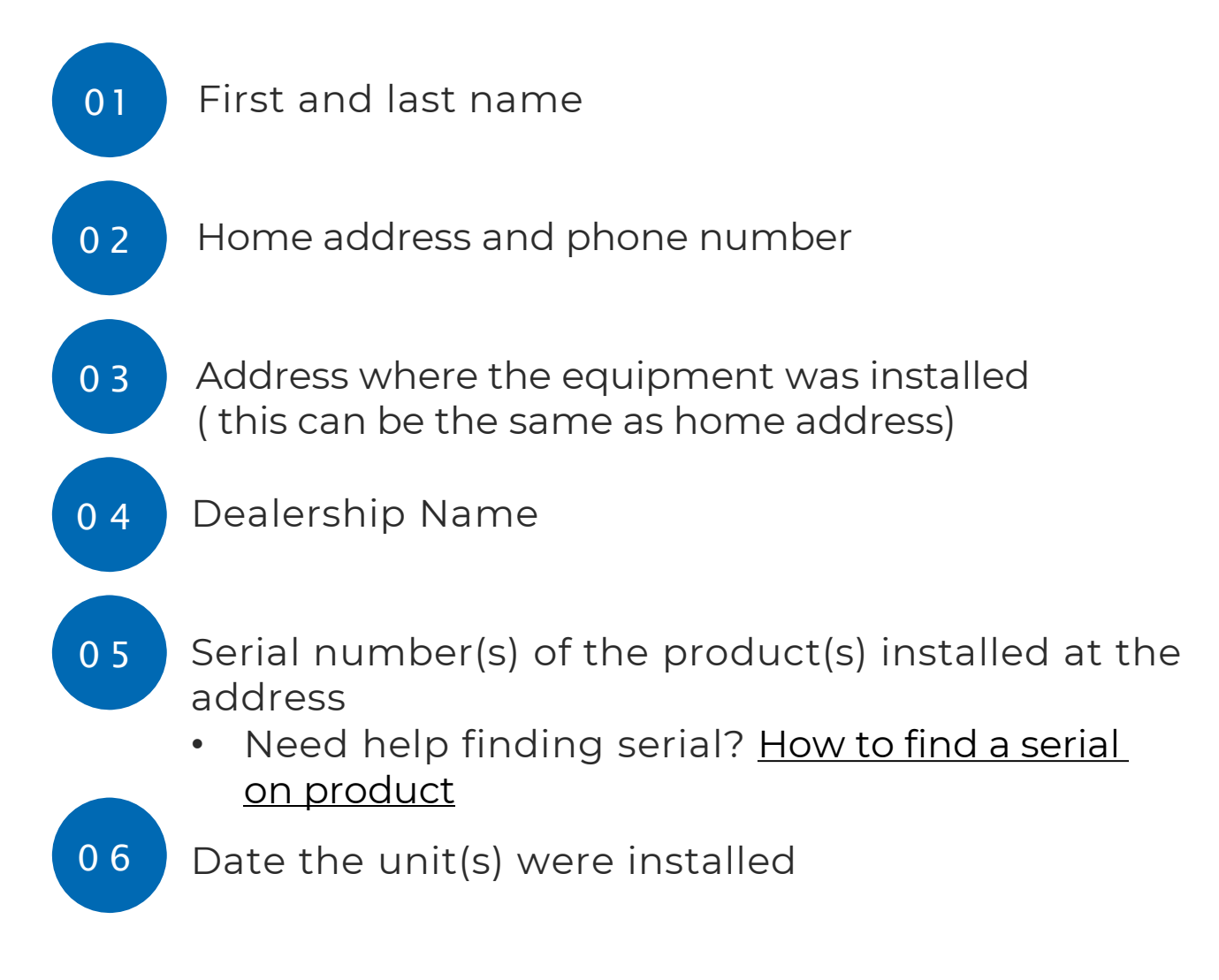

## User Guides- Online Registration

BUILT TO A HIGHER STANDARD

HEATING & AIR CONDITIONING

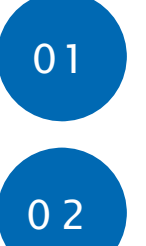

## Visit Warranty Registration page

# Provide all required information outlined in red in first section.

| Equipment Application is?*          | Residential O Commercial                       |  |
|-------------------------------------|------------------------------------------------|--|
| Note: Please select State and Cour  | try before entering Address Line1              |  |
| Owner / Equipment Installed         | Location                                       |  |
| Owner First name*                   | Enter First Name                               |  |
| Owner Last name*                    | Enter Last Name                                |  |
| nstalled Location Address Line 1*   | Enter Address Line 1                           |  |
| nstalled Location Address Line 2    | Enter Address Line 2 (Example- Apt 1/ Ofc 1)   |  |
| nstalled Location City*             |                                                |  |
| nstalled Location State*            | •                                              |  |
| nstalled Location Zip*              |                                                |  |
| nstalled Location Country*          | United States 🗸                                |  |
| Owner Phone Number*                 | Enter Phone Number                             |  |
| Owner Email <sup>*</sup>            | Enter Email                                    |  |
|                                     |                                                |  |
| f you are having trouble with addre | ss entry click on General Tips for assistance. |  |

03

Provide Dealership information in second section. Check off that you agree to accept emails.

| Dealer / Bunder Information                                                                    |                                                                                                    |                       |
|------------------------------------------------------------------------------------------------|----------------------------------------------------------------------------------------------------|-----------------------|
| Dealer / Builder Name                                                                          | Enter Dealer / Builder Name                                                                                                    |                       |
| Dealer / Builder Phone Number                                                                  | Enter Dealer / Builder Phone                                                                                                    |                       |
| Dealer / Builder Email                                                                         | Enter Dealer / Builder Email                                                                                                    |                       |
| lagree to receive email messa<br>new product information. You<br>information" below for more d | ages from Trane Technologies related to reminders for recommended mainte<br>may withdraw your consent at any time. Refer to our "privacy policy" or our<br>letails. | nance and<br>"contact |
|                                                                                                | 2 3                                                                                                    | Continue              |

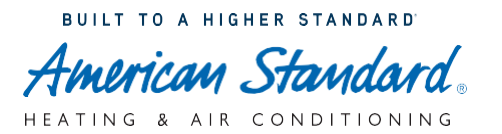

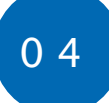

Enter in serialized equipment. Hit "Add" for each Serial Number needed on warranty registration.

|   | 🧔 Components                                                                             |                         |
|---|------------------------------------------------------------------------------------------|-------------------------|
|   | Components Search                                                                        |                         |
|   | Serialized Components (Example: Air Conditioner, Furnace, Air Handler, Coil)             | Non Se                  |
|   | Serial Number 2211333KF                                                                  | Compo<br>Model I<br>Add |
| 5 | Enter in install date of that serialized item.<br>Click "Add".                           |                         |
|   | Serialized Components                                                                    |                         |
|   | Component Type:<br>Model No:<br>Install Date (MM/DD/YYYY):<br>07/06/2022<br>Add<br>Close |                         |
| 6 | Enter in any non- serialized equipment. Ente type and model number. Hit add for each     | r                       |
|   | Serial Number. (this may include thermostats, zoning equipment and accessories)          |                         |
|   | Non Serialized Components (Example: Thermostat, Zoning Equipment, Accessories)           |                         |
|   | Component Type Thermostats                                                               | ~                       |
|   | Model Number ACONT303AS42DA                                                              | ~                       |
| A | dd                                                                                       |                         |

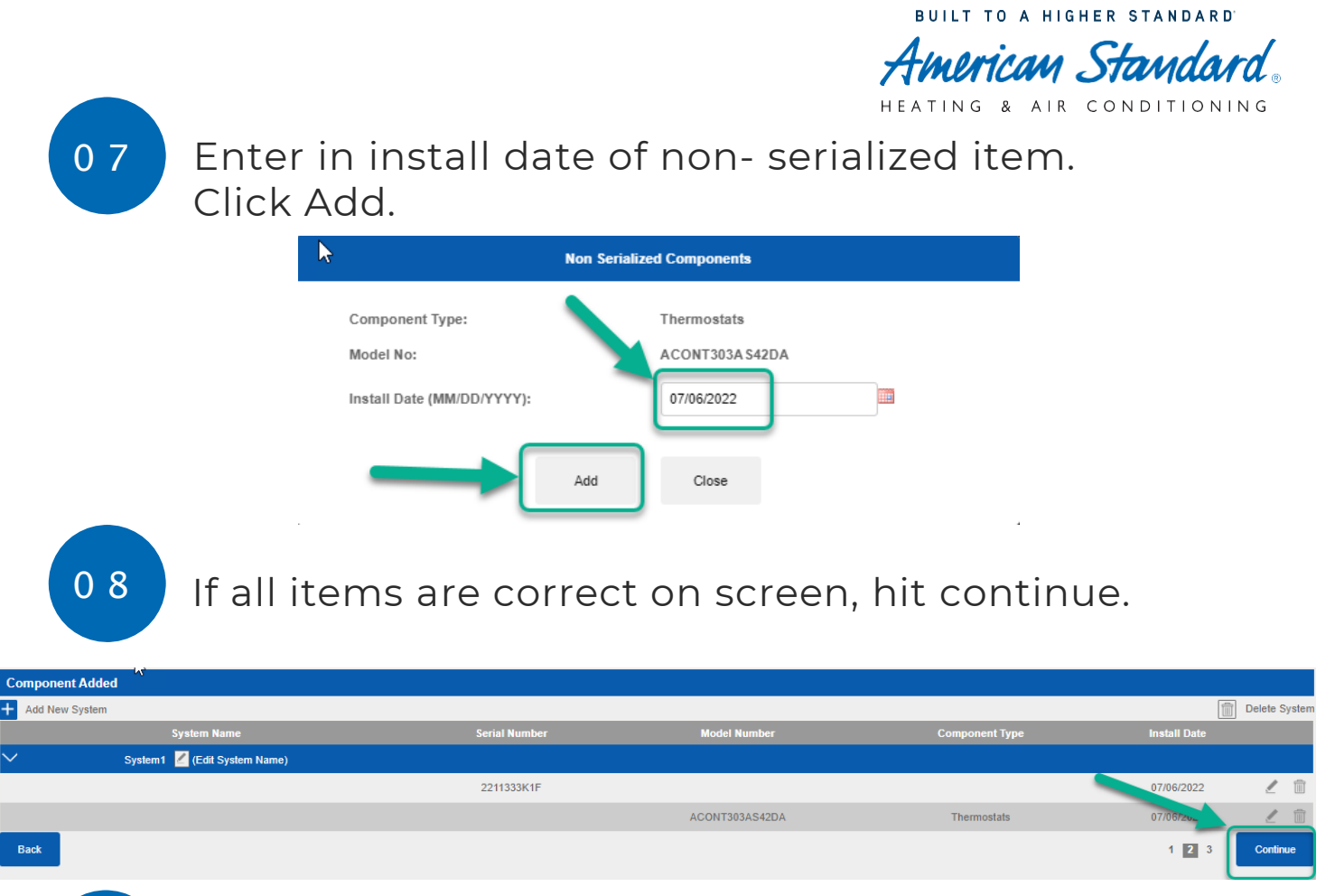

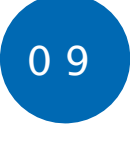

If any items are incorrect on screen, hit delete system to remove all items, hit pencil icon to edit the selection on that line item, or hit trash can to delete that individual item.

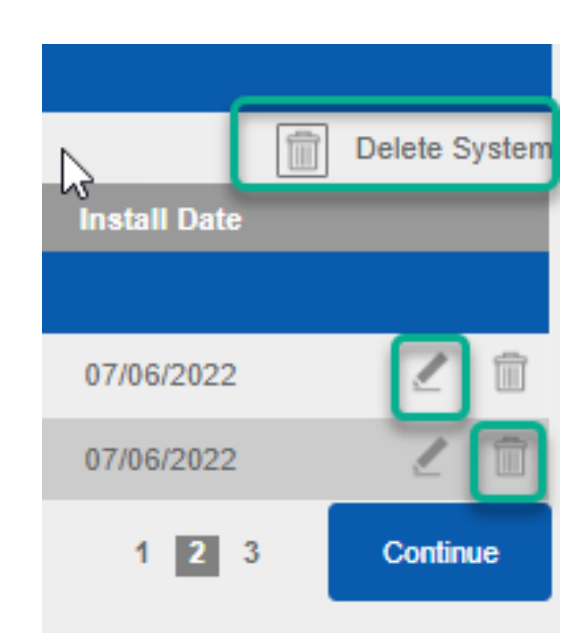

Verify all the information is correct on screen. Then hit "Complete Registration"

| New Registration                                                                                                    |                                                                                  |                                                                                      |                                                                                                    | 07/06/2022                                                                                                    |
|----------------------------------------------------------------------------------------------------|----------------------------------------------------------------------------------|--------------------------------------------------------------------------------------|----------------------------------------------------------------------------------------------------|----------------------------------------------------------------------------------------------------|
| Customer Information<br>New Port Richey, FL 34655<br>US                                                                                                    | Dealer / Builder Name<br>Dealer / Builder Phone Number<br>Dealer / Builder Email | Mauris Air Conditioning and Healting<br>Inc.<br>727-378-5727<br>office@maurosait.com | Please retain Proof of Purchase for your Product(s) (i.e., invoice) to v<br>For complete Limited Warranty terms and conditions, please refer to<br>Product(s) or contact your installing dealer for assistance.<br>Registrations completed on or after August 1.2011:<br>A transfer option is available for a S99 fee provided the limited warrar<br>within nime! (90) days from the date of closing on the sale of the resi<br>the balance of the base limited warranty term, if any, as measured for<br>registered in accordance with the terms, the balance of the registered<br>Commencement Date. Transferability restrictions may vary by state.<br>I accompanied your Product(s) for details. | erify limited warranty for any future claims.<br>the Limited Warranty document that accompanied your<br>ity transfer is complete and the transfer fee is paid in full<br>dence. The subsequent purchaser will retain either: (1)<br>imited warranty term as measured from the<br>Please check the limited warranty document that |
| Systems System System S | 3K1F) (Residential Extended)<br>Residential Extended)                            |                                                                                      |                                                                                                    |                                                                                                    |
| Back                                                                                                    | Complete Regist                                                                  | View Warranty Certificate                                                            | e Start New Registration                                                                                                    | 1 2 3                                                                                                    |

Once you verify all information, Click on "Complete Registration". After that, you can click on "view warranty" certificate to get a copy for you or customer. Or click "Start New Registration" to begin registering a New System.

#### Complete Registration

View Warranty Certificate

Start New Registration

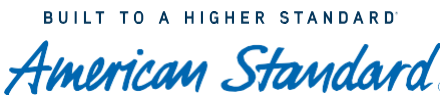

HEATING & AIR CONDITIONING

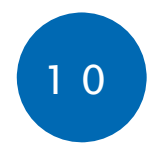

11

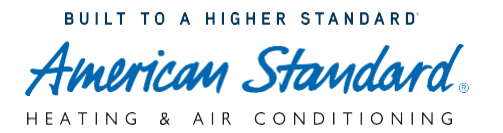

## Registering a New Product

## Can I register by phone?

Yes! If you experience any trouble with our online system, call our Warranty Specialists at **1-855-260-2975** or email **product.registration@concentrix.com** for assistance.

## Can I register for the Homeowner?

Yes! In many cases, dealers register products on behalf of their customers following installation. After your dealer registers your product, they should provide you with a printout of your warranty certificate. Never assume your dealer is registering your product and always talk with them about registration requirements, especially because Registered Limited Warranty is only available to products registered within 60 days of installation.

#### What happens if the product isn't registered?

If you don't register your product, your product will be automatically included in Base Limited Warranty. This type of warranty covers the cost of part replacement, so long as the part failed due to manufacturer defect. Base Limited Warranty typically lasts five years, but varies by product purchased.

# What's the difference between Base Limited Warranty and Registered Limited Warranty?

The main difference is the amount of time each warranty lasts. Base Limited Warranty typically covers part replacement costs for five years, while Registered Limited Warranty typically covers part replacement costs for 10 years. Both warranties only cover parts that fail due to manufacturer defect, and both are included at no cost to you. If you want your product to carry a Registered Limited Warranty, you must register it within 60 days of installation. If you register your product after 60 days of installation, it will automatically be included in Base Limited Warranty.

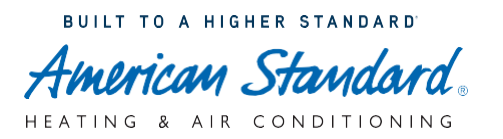

## Registering a New Product

## How do I ensure the product has been registered?

To ensure your product has the longer Registered Limited Warranty option, make sure the homeowner or you the dealer registers the product within 60 days of product installation.

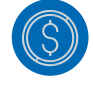

#### Can I register for the Homeowner?

Yes! In many cases, dealers register products on behalf of their customers following installation. After your dealer registers your product, they should provide you with a printout of your warranty certificate. Never assume your dealer is registering your product and always talk with them about registration requirements, especially because Registered Limited Warranty is only available to products registered within 60 days of installation.

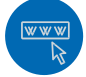

## Where can I find my serial number?

You can find your serial number on the product itself or listed on your invoice. You can also contact our Warranty Specialists at **1-855-260-2975** or email **product.registration@concentrix.com** for assistance.

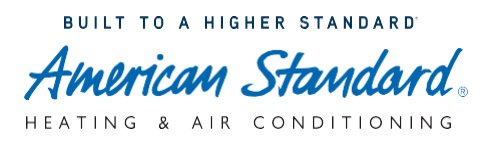

## Registering a New Product

## Why won't my new serial number work?

Make sure you've entered your serial number correctly. If you're trying to register a new ductless system, enter the serial number followed by a "-" and then the model number (example: 5001234T-MSZ-GE25VA-E1). If you are still having difficulty with equipment serial number, please contact our Warranty Specialists at **1-855-260-2975** or email **product.registration@concentrix.com** for assistance.

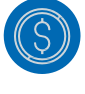

# My product doesn't have a serial number, can I still register it?

Yes! You can use your model number to register products like accessories and thermostats. Our online system will prompt you for the information it needs to successfully register your products that do not have serial numbers.

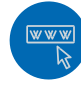

#### How do I know which product to register?

If you decide to register your warranty, you'll need to register all new product parts of your HVAC system individually. The first step in our online registration system lets you add multiple products. Your invoice will include a list of all your new system components and the serial numbers you need.

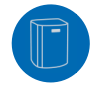

#### How do I get an Optional Extended Warranty?

First, the homeowner or you the dealer will need to register the product for free on the Trane site, enrolling it in either Base Limited Warranty or Registered Limited Warranty depending on when your product was installed. Then, contact AIG Comfortsure or JB Warranties for Optional Extended Warranty for further coverage on your product.

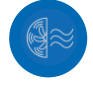

#### Can I Start my registration now and finish it later?

Unfortunately, no. You'll need to complete your registration policy in one sitting. To make the process easier and faster, make sure to have everything you need for registration. See page titled "What do I need to register?"

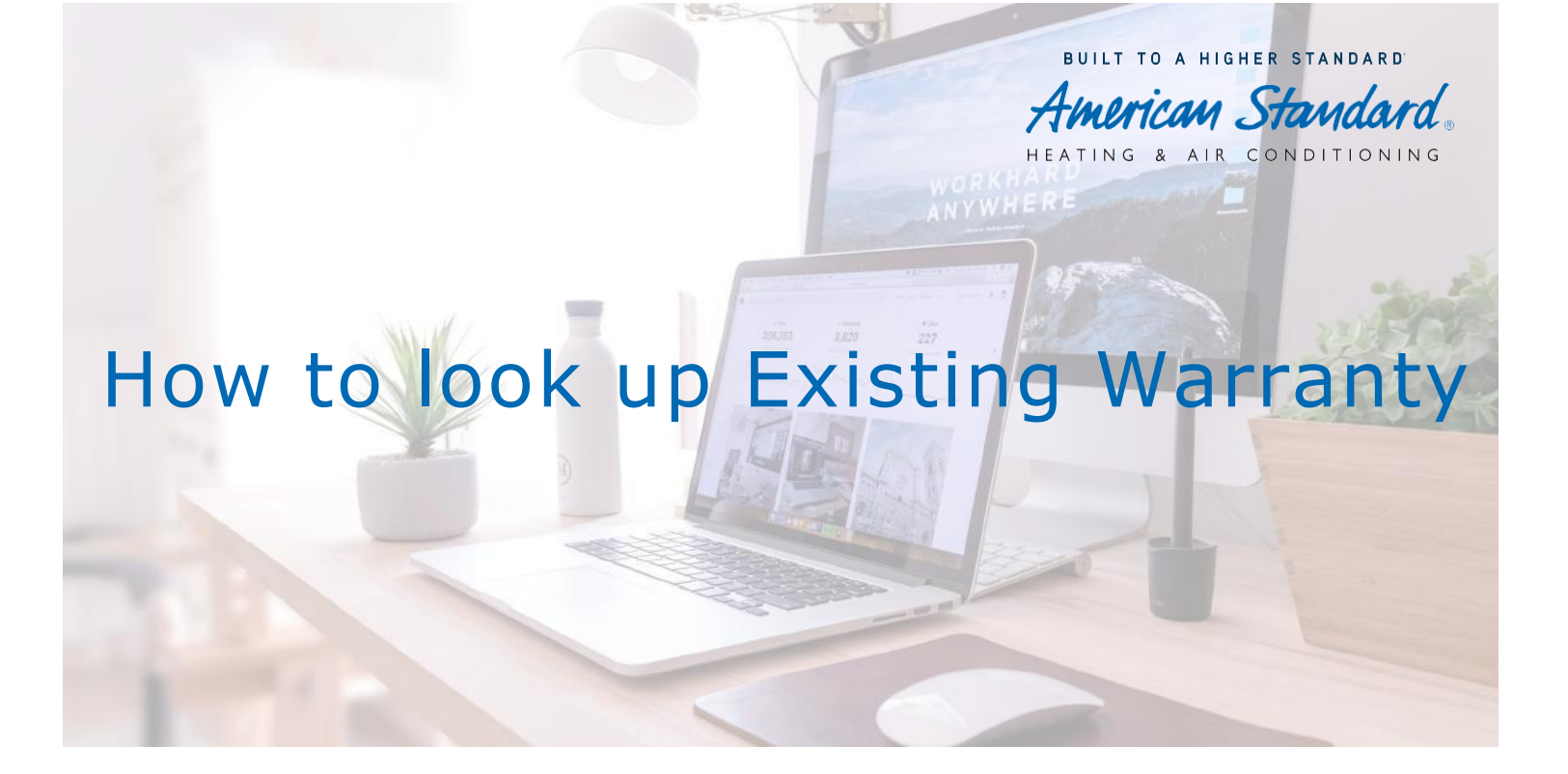

If something goes wrong with the system, our warranty ensures that the covered parts will be replaced at little or no cost.

See below for available ways to look up existing warranty on products and if they are registered:

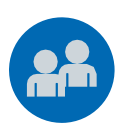

Warranty Registration 855-260-2975

Able to look up the registration of products and if registered.

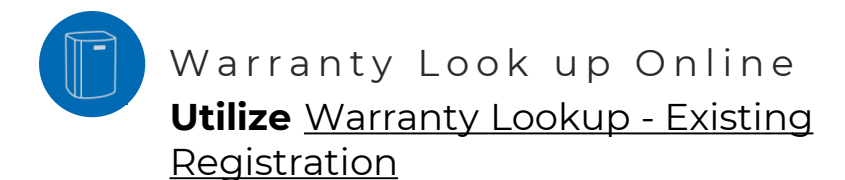

# What do I need to look up an existing Warranty?

To ensure a quick and easy look up please have the below ready for entry!

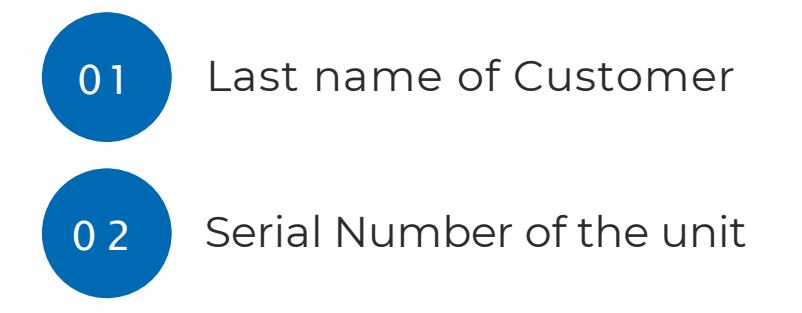

BUILT TO A HIGHER STANDARD

American Standard HEATING & AIR CONDITIONING

## User Guides- Warranty lookup

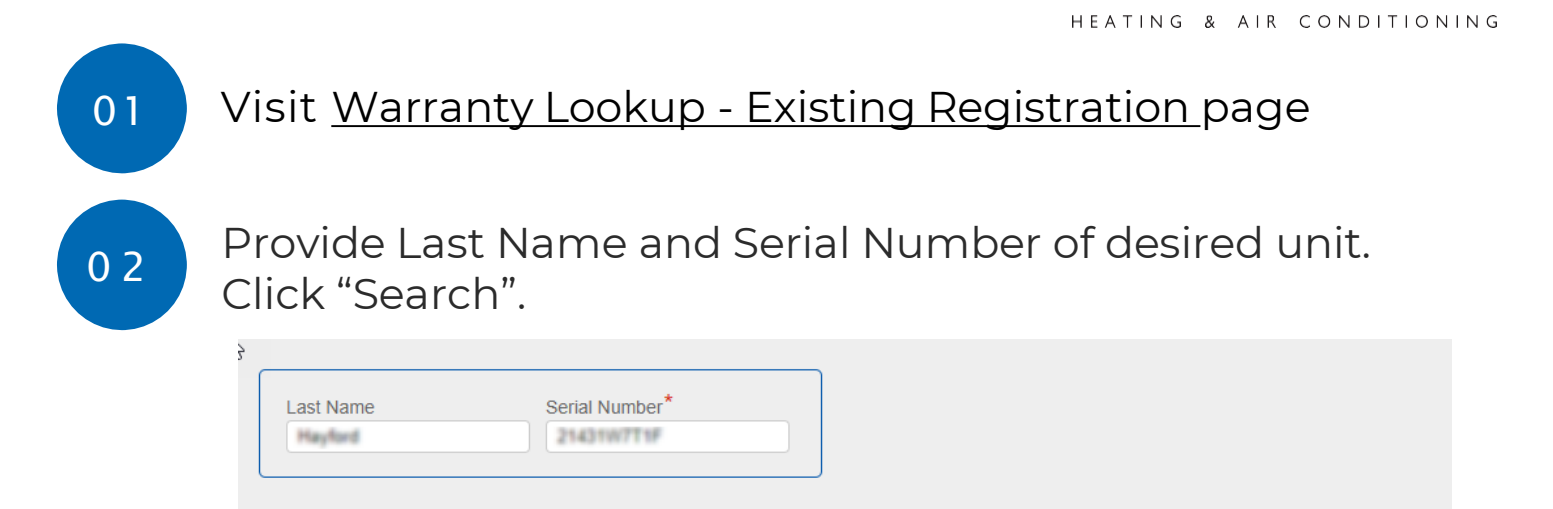

BUILT TO A HIGHER STANDARD

Imerican Standar

Search

03

## Review Terms of Registered Limited Warranty Document.

|                                                                              | Limited Warranty                                                                                                    |
|------------------------------------------------------------------------------|----------------------------------------------------------------------------------------------------|
|                                                                              |                                                                                                    |
| Congrat                                                                      | ulations, your Limited Warranty registration was successfully submitted.                                                                                                    |
| Pleasen                                                                      | etain Proof of Purchase for your Product(s) (i.e., invoice) to verify limited warranty for any future claims.                                                                                                    |
| For com<br>product                                                           | plete Limited Warranty terms and conditions, please refer to the Limited Warranty document that accompanie<br>(s) or contact your installing dealer for assistance.                                                                                                    |
| Registra<br>A transf<br>within n<br>balance<br>register<br>Commen<br>accomps | tions completed on or after August 1.2011:<br>re option is available for a \$99 fee provided the limited warranty transfer is complete and the transfer fee is pa<br>nety (90) days from the date of closing on the sale of the residence. The subsequent purchaser will retain eithe<br>of the base limited warranty term, if any, as measured from the Commencement Date; or (2) if the Product(s) w<br>di in accordance with the terms, the balance of the registered limited warranty term as measured from the<br>comennt Date. Transferability restrictions may vary by state. Please check the limited warranty document that<br>unied your Product(s) for details. |
| Install                                                                      | ation Information:                                                                                                    |
| -                                                                            | and to Tamantha Haylord                                                                                                    |
| Case I                                                                       | Juring Water Dr                                                                                                    |
| Lithia, Fl                                                                   | 33547-3924                                                                                                    |
|                                                                              | 1.07%                                                                                                    |
| -                                                                            | Aprile (Bgmall.com                                                                                                    |
| Barris (                                                                     |                                                                                                    |
| Systen<br>AIR                                                                | 11<br>CONDITIONER (Model# 4A7A7060A1000BB) (Serial# ) (Residential Extended)                                                                                                    |
| Systen<br>AIR<br>Fun                                                         | 1 CONDITIONER (Model# 4A7A7060A1000BB) (Serial# ) (Residential Extended) tional Parts : Term End Date is 05/16/2032 (10 Years ) secure : Term End Date is 05/16/2032 (12 Years )                                                                                                    |
| Systen<br>AIR<br>Fun<br>Cor                                                  | 1 CONDITIONER (Model# 4A7A7060A1000BB) (Serial# ) (Residential Extended) ctional Parts : Term End Date is 05/16/2032 (10 Years ) npressor : Term End Date is 05/16/2034 (12 Years )                                                                                                    |
| Systen<br>AIR<br>Fun<br>Cor<br>FUI<br>Hea                                    | 11 CONDITIONER (Model# 4A7A7060A1000BB) (Serial# ) (Residential Extended) tional Parts : Term End Date is 05/16/2032 (10 Years ) npressor : Term End Date is 05/16/2034 (12 Years ) (NACE (Model# AUD2D120B9V5VBB) (Serial# ) (Residential Extended) t Exchanger : Term End Date is 05/16/2121 (99 Years )                                                                                                    |
| Systen<br>AIR<br>Fun<br>Cor<br>FUI<br>Hea<br>Fun                             | 11 CONDITIONER (Model# 4A7A7060A1000BB) (Serial# ) (Residential Extended) ctional Parts : Term End Date is 05/16/2032 (10 Years) pressor : Term End Date is 05/16/2034 (12 Years) INACE (Model# AUD2D120B9V5VBB) (Serial# ) (Residential Extended) t Exchanger : Term End Date is 05/16/2121 (99 Years) ctional Parts : Term End Date is 05/16/2032 (10 Years)                                                                                                    |
| Systen<br>AIR<br>Fun<br>Cor<br>FUI<br>Hes<br>Fun<br>CO<br>Fun                | 1 CONDITIONER (Model# 4A7A7060A1000BB) (Serial# ) (Residential Extended) ctional Parts : Term End Date is 05/16/2032 (10 Years ) INACE (Model# AUD2D120B9V5VBB) (Serial# ) (Residential Extended) t Exchanger : Term End Date is 05/16/2121 (99 Years ) ctional Parts : Term End Date is 05/16/2032 (10 Years ) L (Model# 4TXCD010DS3HCAA) (Serial# ) (Residential Extended) ctional Parts : Term End Date is 05/16/2032 (10 Years )                                                                                                    |
| System<br>AIR<br>Fun<br>Cor<br>FUI<br>Hez<br>Fun<br>CO<br>Fun                | 11<br>CONDITIONER (Model# 4A7A7060A1000BB) (Serial# ) (Residential Extended)<br>ctional Parts : Term End Date is 05/16/2032 (10 Years)<br>RNACE (Model# AUD2012089YSVBB) (Serial# ) (Residential Extended)<br>t Exchanger : Term End Date is 05/16/2032 (10 Years)<br>ctional Parts : Term End Date is 05/16/2032 (10 Years)<br>L (Model# 4TXCD010DS3HCAA) (Serial# ) (Residential Extended)<br>ctional Parts : Term End Date is 05/16/2032 (10 Years)                                                                                                    |
| System<br>AIR<br>Fun<br>Cor<br>FUI<br>Hei<br>Fun<br>CO<br>Fun                | 11<br>CONDITIONER (Model# 4A7A7060A1000BB) (Serial# )) (Residential Extended)<br>ctional Parts : Term End Date is 05/16/2032 (10 Years)<br>INACE (Model# AUD2D120B9V5VBB) (Serial# )) (Residential Extended)<br>tExchanger : Term End Date is 05/16/2032 (10 Years)<br>ctional Parts : Term End Date is 05/16/2032 (10 Years)<br>L (Model# 4TXCD010DS3HCAA) (Serial# )) (Residential Extended)<br>ctional Parts : Term End Date is 05/16/2032 (10 Years)<br>L (Model# 4TXCD010DS3HCAA) (Serial# )) (Residential Extended)<br>tion Customer Service Number 1-855-260-2975                                                                                                   |

Warranty & Registration-American Standard

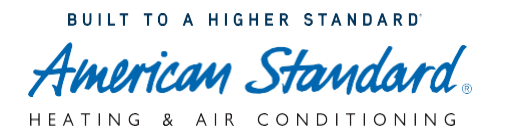

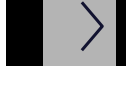

## Warranty Search

Can I look up a warranty by phone?

Yes! If you experience any trouble with our online system, call our Warranty Specialists at **1-855-260-2975** or email

product.registration@concentrix.com for assistance.

#### Do I have to look up all my registered products?

No, you don't! When you search for one product, your final warranty report will also include any other products that were registered at the same time. You'll need to start a separate search to find products that weren't registered at the same time.

#### Is last name required to look up a warranty?

We prompt you to enter the last name and unit serial number to help protect privacy. If you don't want to enter the last name, you can still search for a specific unit's limited warranty by only entering the serial number. However, if you want to receive a full warranty certificate, you'll have to enter the last name.

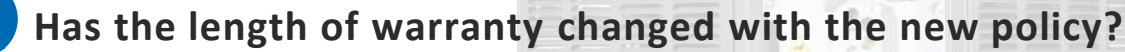

This varies on a product-by-product basis. To check your specific coverage, visit the Warranty Lookup page, and enter your unit serial number. If you need assistance, call our Warranty Specialists at **1-855-260-2975** or email **product.registration@concentrix.com** to learn about your specific warranty.

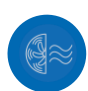

I know the product is registered, but I'm not getting a result. Why?

Try entering a different serial number from a different registered product. If you're still experiencing issues call our Warranty Specialists at

1-855-260-2975 or email product.registration@concentrix.com for assistance.

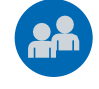

# Can the homeowner search for a warranty if I (the dealer) registered it for them?

Yes. By providing your product serial number and the last name, the homeowner will be able to access the full warranty policy.

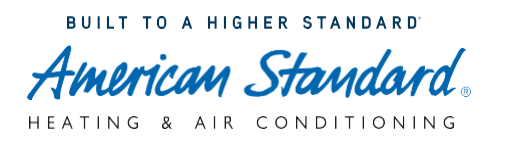

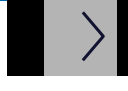

## Warranty Search

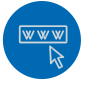

## How do I get a PDF of the Warranty Certificate?

The full limited warranty certificate includes the customer's name, address, and phone number, along with dealer information. If you as the dealer registered the product, you should provide a copy of the printout warranty certificate for the homeowner. If misplaced or need a new copy follow these steps:

- Go to the Warranty Lookup Page
- Enter the last name and serial number associated with the product
- Select "search" to access the certificate

#### What isn't covered under my warranty?

Parts that break for any reason other than a manufacturer defect are not covered under any warranty. The cost of labor isn't covered under Base Limited Warranty or Registered Limited Warranty, but is covered under select Optional Extended Warranty plans.

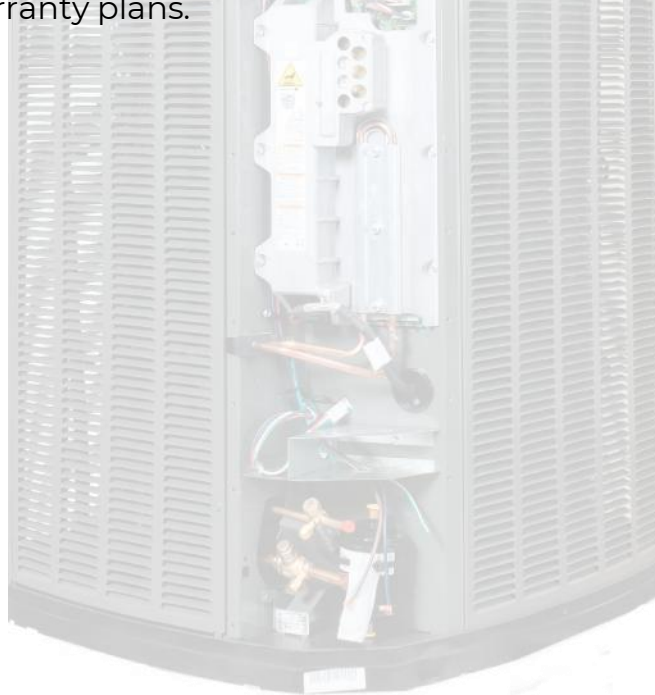

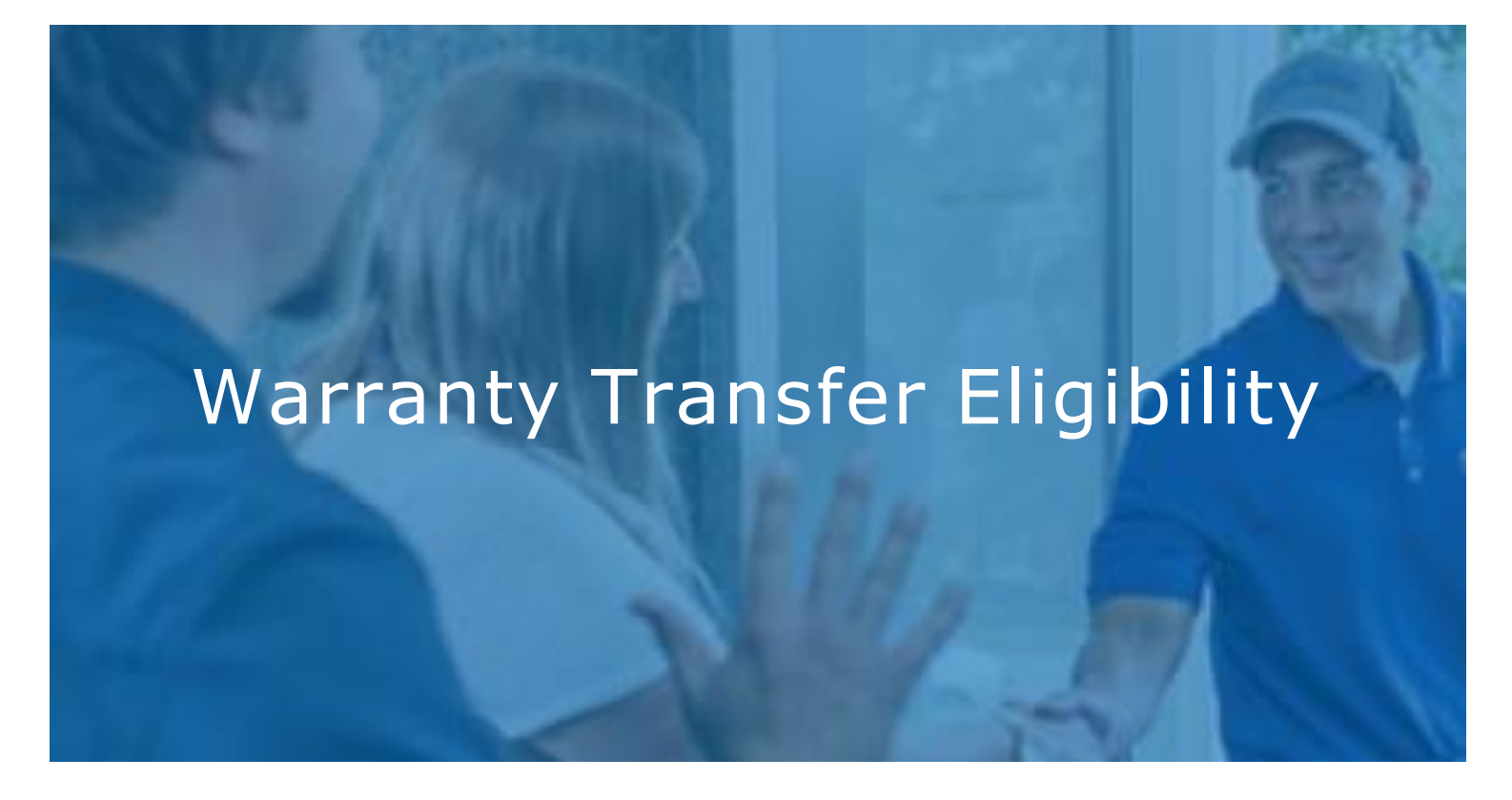

If preparing to sell the home, the Registered Limited Warranty may be able to be transferred to a new homeowner, which could make the home a lot more attractive to potential buyers. To make a successful transfer, this will have to be completed within 90 days of home sale/purchase and pay a one-time transfer fee of \$99 with a credit card. If the system falls within the below guidelines, call our Warranty Registration Team to get transfer completed at **855-260-2975**.

# But keep in mind, whether a transfer is possible depends on when you registered your unit:

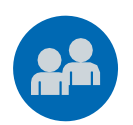

Registered before August 1, 2011

**Not Transferable:** Warranty transfers became available to American Standard customers on Aug. 1, 2011, therefore any product registered before that date IS NOT eligible for transfer.

Registered after August 1, 2011

**Transferable:** Warranty transfers became available to American Standard customers on Aug. 1, 2011, therefore any product registered after that date IS eligible for transfer.

## Warranty Transfer

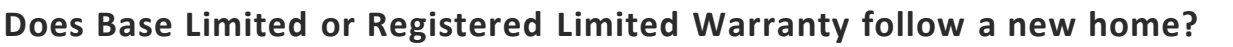

BUILT TO A HIGHER STANDARD

merican Standa

HEATING & AIR CONDITIONING

Limited warranties are attached to a specific serial number and do not "travel"

with the homeowner. If you sell your home, you cannot transfer your warranty to

your new residence.

#### What is the benefit in transferring my warranty?

Transferring the limited warranty to the new homeowner maintains the original limited warranty period. This means the new homeowner gets the benefit of the

remaining term of the unit's original limited warranty.

For example, let's say the gas furnace comes with a 20-year limited warranty. After five years, homeowner decides to sell their home and transfer their warranty to the new buyer. That new buyer inherits the 15 years left on the furnace's limited warranty. It's good for them, but also advantageous for them if they're planning to sell their home and want to attract buyers.

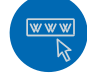

#### How do I transfer the warranty?

See "Warranty Transfer Eligibility" document to confirm they are eligible. If eligible, contact our Warranty Specialists at **1-855-260-2975**. They'll provide the information you need to complete your transfer and answer any of your

questions.

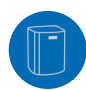

## Is there a time limit to transfer the Registered Limited Warranty after the home sale?

Yes. You'll have 90 days after the sale of the home to transfer the Registered Limited Warranty to the new homeowner.

What happens to the Registered Limited Warranty if it's not transferred to the new homeowner within 90 days?

Any remaining portion of the Base Limited Warranty will be automatically available to the new homeowner if Registered Limited Warranty is not transferred within 90 days of the sale of the home.

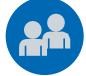

#### What is the warranty transfer fee and when does it have to be paid?

The warranty transfer fee is a one-time \$99 fee that has to be paid to transfer a

Registered Limited Warranty. The fee can only be paid by credit card.

Base Limited Warranties stay with the product, so they don't need to be transferred between homeowners. Therefore, a transfer fee is not required. Optional Extended Warranties are transferred via outside parties and are not subject to the transfer fee.

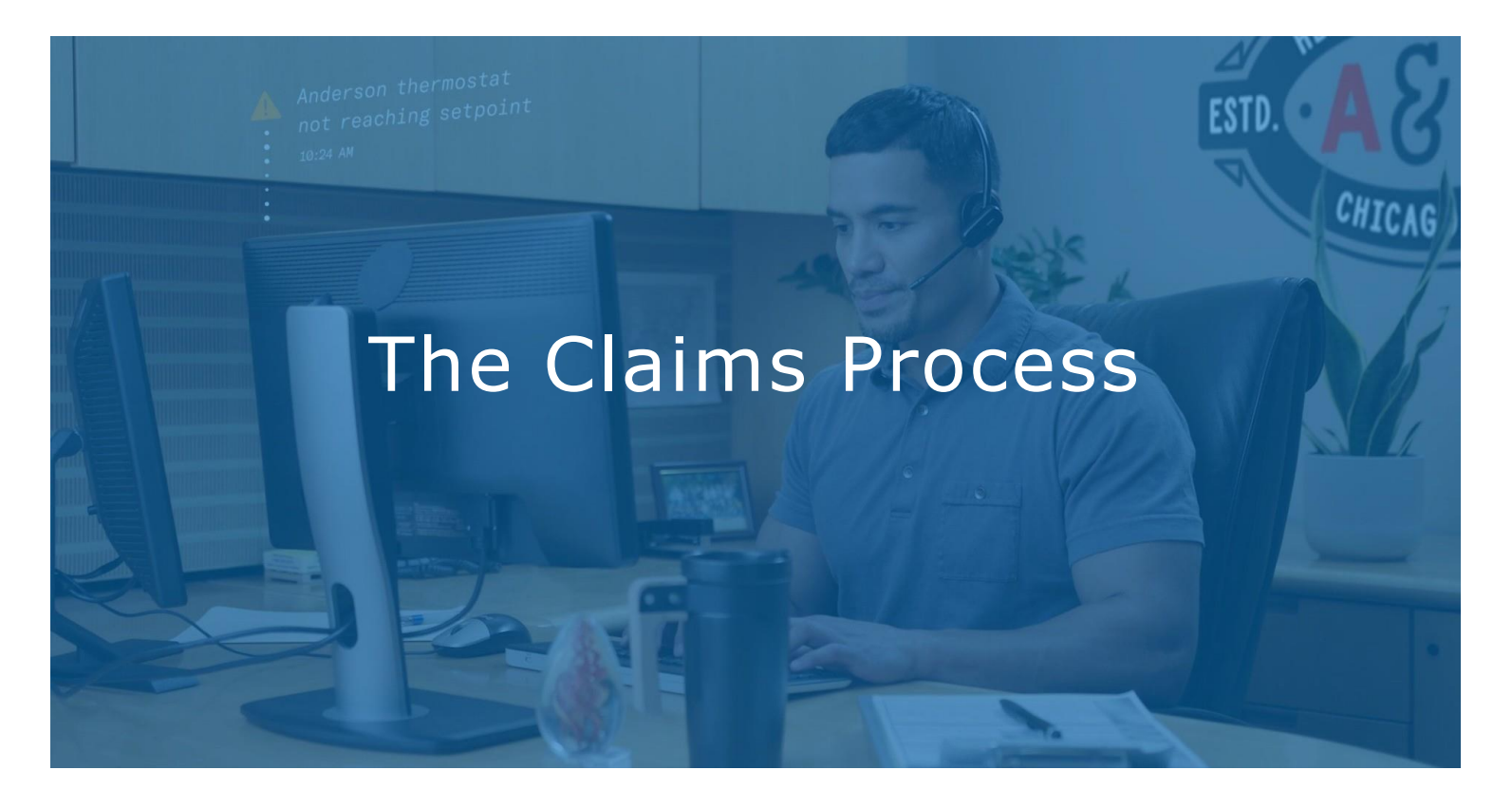

As a dealer, you will submit your claim for the homeowner after a homeowner alerts you that a covered part of their system needs attention. Here's how the repair process works.

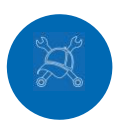

## Diagnose the Problem

If the Unit requires a replacement part, contact your local Trane Parts Supply Store

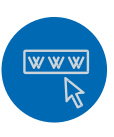

## Submit the Claim

Submit a claim using the Warranty Credit request process.

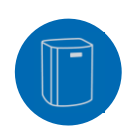

## Replace the Part

With the base Limited or Registered Limited Warranty, homeowner is only responsible for the cost of the labor and shipping. If homeowner has optional extended warranty, what they must pay will vary based on their selected plan.

# What do I need to file a claim on the equipment?

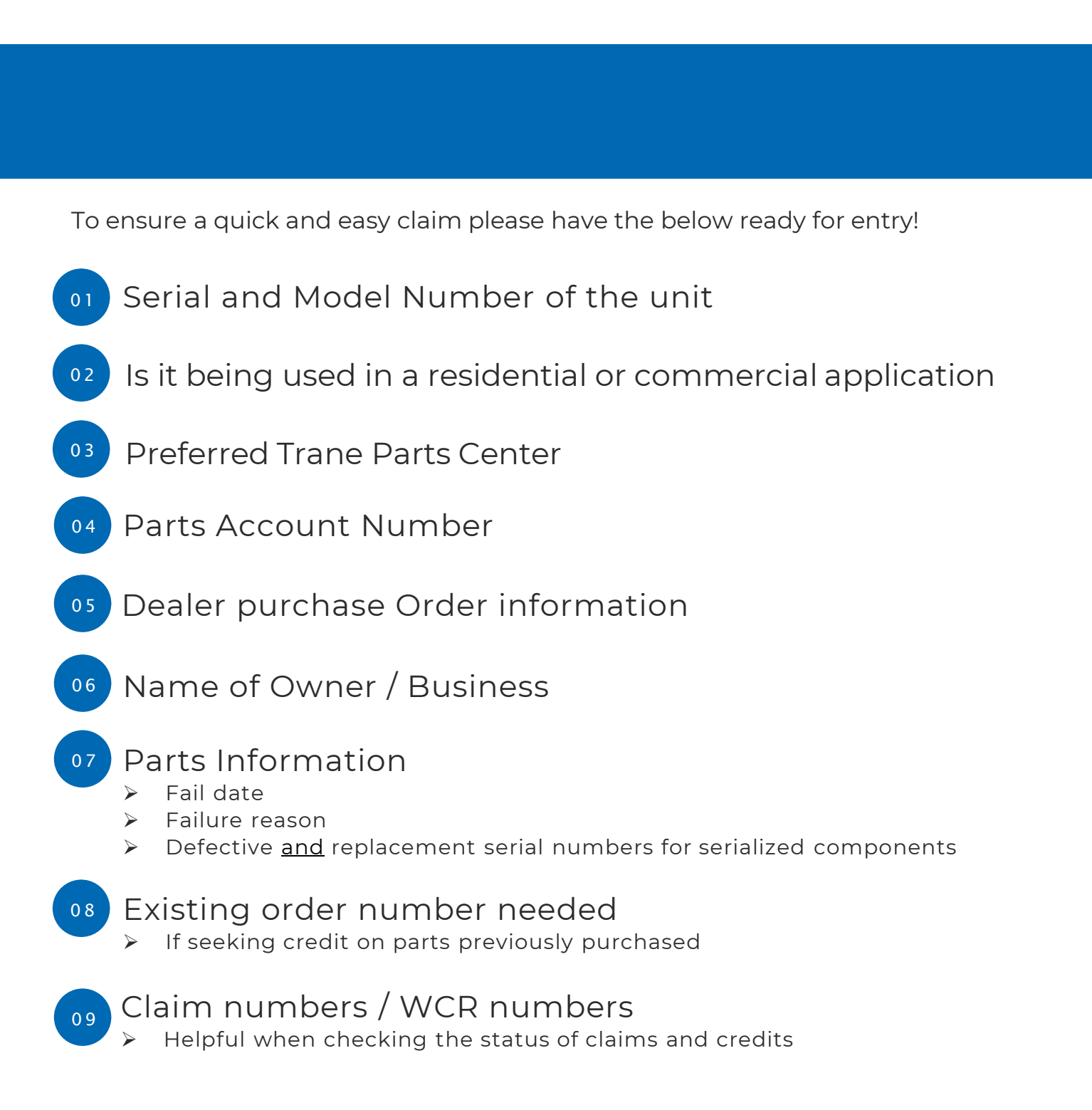

BUILT TO A HIGHER STANDARD

American Standard

## How to File Claims

BUILT TO A HIGHER STANDARD American Standard HEATING & AIR CONDITIONING

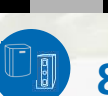

## Dealer Warranty Support

## 877-872-6303

Hours of Operation: 7:00AM – 5:00PM CST M-F

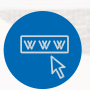

Have your unique Parts Account Number available to easily assist with your claim. Ask your Account Manager for details.

What can Dealer Warranty Support assist with?

- Order replacement parts and/or file claims for manufacturer defects on parts for residential and light commercial units.
- Answer questions regarding the warranty status of units
- > Answer questions regarding the status of claims and/or credits
- Research existing orders to determine the order's status and provide tracking information on parts being shipped to you

## Self-Service Options

## Visit ASDealerNet and fill out the Warranty Credit Request Form

- > This can be found under Warranty Center Section on ASDealerNet.
- Part Replacement Order replacement parts and file a claim
- Invoice Credit File a claim on an existing order

## Text - 877-872-6303

- > Check the status of replacement part claim order.
- > Check the status of a claim and/or credit
- Check the warranty status of a unit
- Provide defective and replacement serial numbers for serialized components on an existing claims order

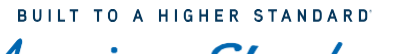

What if I have something *American Standard*, other than American Standard equipment to register?

## 01

02

## Ameristar

- Visit the Ameristar Information Page
- Visit Register an Ameristar System Page
- Utilize pages 3-9 of this document to follow the steps to register.

## American Standard Mitsubishi Electric

- Visit <u>Mitsubishi American Standard</u> <u>Product Registration Page</u>
- \*\*This website will say <u>TRANE</u> on it. That is ok, you can still register on this site. \*\*
- Click on desired type Residential or Commercial.
- Hover over installing contractor box and click "register now" or "warranty lookup" to search for an existing warranty
- Login to website or create a login

## Resources

#### **Helpful Links**

<u>Warranty Types and Terms - What's covered in my</u> <u>warranty? - American Standard®</u>

Warranty Registration | Register a New Product

Warranty Lookup - Existing Registration

How to find a serial # on product

2022 American Standard Limited Warranty Document

Ameristar Information Page

Register an Ameristar System

Mitsubishi American Standard Product Registration Page

2022 Ameristar Limited Warranty Document

#### Warranty Registration Support

#### 1-855-260-2975

#### product.registration@concentrix.com

Available Monday-Friday from 8am-6pm CST

- Handles registration of products for \$59
- Handles transfer of product ownership to new homeowners for \$99
- Handles issues related to registration(wrong address, incorrect information on initial registration, etc.)

## **Extended Warranty Support**

American Standard Extended Warranty 1-800-554-6413

Comfortsure Extended Warranty

1-866-544-9928 (units installed after May 1, 2013)

 Handles customer-purchased extended warranty claims for products. Dealers need to be registered in the program.

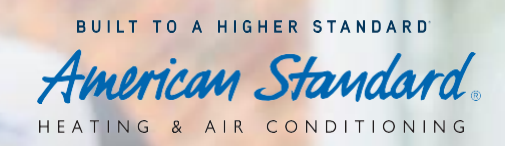

## Resources

## **AIG Comfortsure**

1-866-544-9928 <u>HVACSupport@sndirect.com</u>

## **JB** Warranties

1-855-742-5522 Sales@jbandassociates.biz

#### Dealer Warranty Claims Support 1-877-872-6303

- Handles parts claims for manufacturer defects on Residential and Light Commercial Units
- Answers warranty questions on new or existing claims
- Files claims on parts that are included in service bulletins.

# Consumer Relations Support Team for Homeowners

1-800-945-5884 Available Monday-Friday from 8am-6pm CST

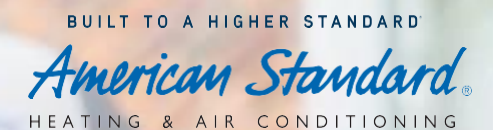